# Citizen Self-Service User Guide

### How to Apply for a Permit

The online component of our Civic Access Guide that allows citizens to view basic information related to Permits, Plans, Inspections, Business Licenses, and Code Cases.

### Navigate to City of Merced Civic Access portal

1. Click on the **Login or Register** tile from the Home page and enter your account information to Log In.

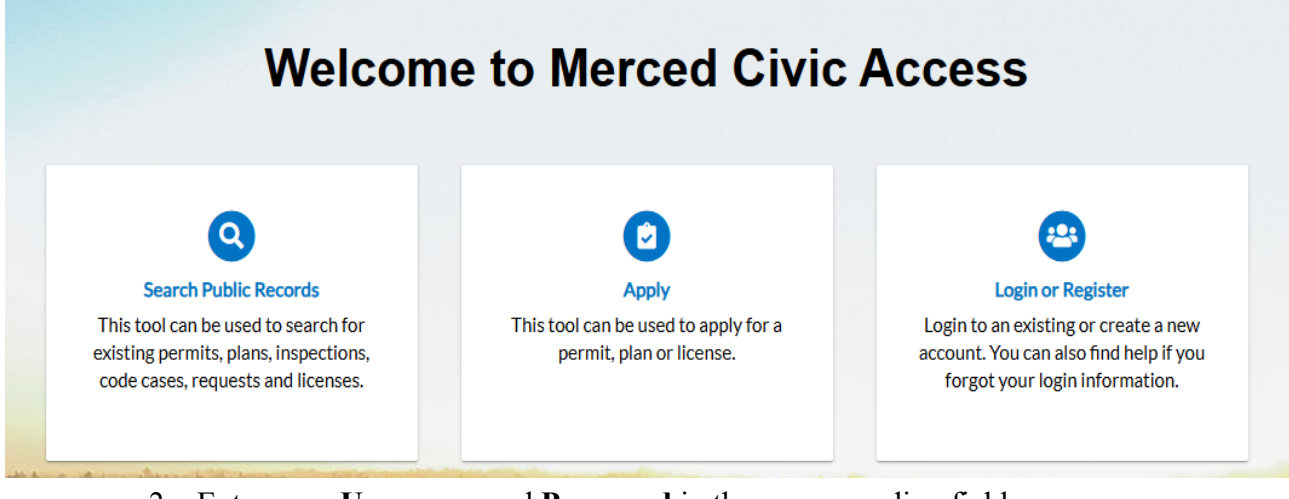

- 2. Enter your Username and Password in the corresponding fields.
  - a. If you do not have an account registered with Self Service, create an account.
- 3. Select the **Remember Me** checkbox to have the system remember your login credentials on this computer. This is not recommended on a public/sharedcomputer.

STEP 2: Log in with your credentials.

How to Apply for a Permit

| Log In                                   |  |
|------------------------------------------|--|
| * Username                               |  |
| KP****                                   |  |
| * Password                               |  |
| ******                                   |  |
| Log in                                   |  |
| Forgot your password? Reset it           |  |
| Forgot your username? Email it           |  |
| Don't have an account yet? Register Here |  |
|                                          |  |
|                                          |  |

STEP 3: Click "Apply" on the welcome page, then Click "Permits."

### Application Assistant

| Search for application names                                                                                                    | and keywords        |                                 |                                  |             | ٩                |  |  |
|----------------------------------------------------------------------------------------------------|---------------------|---------------------------------|----------------------------------|-------------|------------------|--|--|
| 😤 All                                                                                                    | 🗠 Trending          | 🌲 My History                    |                                  |             | <b>PLANS</b>     |  |  |
| Show Categories                                                                                                    |                     |                                 |                                  |             | Show My Template |  |  |
| Building (Residential)                                                                                                    | Accessory Dwelling  | Unit                            |                                  |             | Apply            |  |  |
| Category Name:                                                                                                    |                     |                                 |                                  |             |                  |  |  |
| Building - Residential Accessory Dwelling unit (ADU) can be Detached, Attached or Conversion of a Single Family Dwelling<br>Over 500 SqFt. |                     |                                 |                                  |             |                  |  |  |
| Building (Residential)                                                                                                    | Accessory Structure | 2                               |                                  |             | Apply            |  |  |
| Category Name:                                                                                                    | Description:        |                                 |                                  |             |                  |  |  |
| Building - Residential                                                                                                    | Accessary Struc     | ture to a Single Family Dwellir | ng such as a Tool Shed or Storag | ge Building |                  |  |  |
| Building (Residential)                                                                                                    | Addition            |                                 |                                  |             | Apply            |  |  |
| Category Name:                                                                                                    | Description:        |                                 |                                  |             |                  |  |  |
|                                                                                                    | •                   |                                 |                                  |             |                  |  |  |

**STEP 4:** Choose the correct **"Permit Application"** from the list provided.

How to Apply for a Permit

#### Application Assistant Q Search for application names and keywords Lo My History E LICENSES **PERMITS** 🖀 All ∠ Trending **PLANS** > Show Categories Show My Templates **Building (Residential) Accessory Dwelling Unit** Apply Description: Category Name: Accessory Dwelling unit (ADU) can be Detached, Attached or Conversion of a Single Family Dwelling **Building** - Residential Over 500 SqFt. Building (Residential) Accessory Structure Apply Category Name: Description: Building - Residential Accessary Structure to a Single Family Dwelling such as a Tool Shed or Storage Building **Building (Residential) Addition** Apply Category Name: Description: Building - Residential Adding Square Footage to the Footprint of a Residential Home Including 2nd Floor

### NEED HELP LOCATING YOUR PERMIT TYPE?

Click here to find a list of permit types for a specific Category <u>2. Find a permit type.pdf</u>

### STEP 5: Add the "Location", click "Next" located at the bottom right.

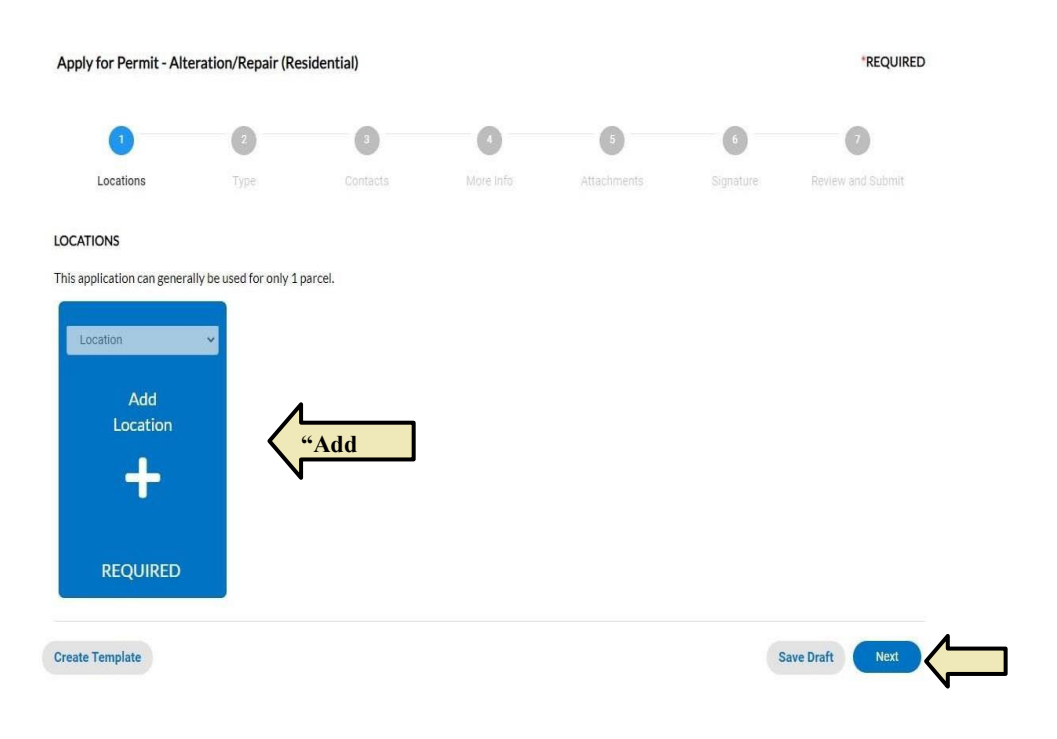

How to Apply for a Permit

STEP 6: Type in the address, then search. From the list, select the correct address and click the "Add" button.

(Tip: Only enter the number and the first few letters of the street and click search for results to populate)

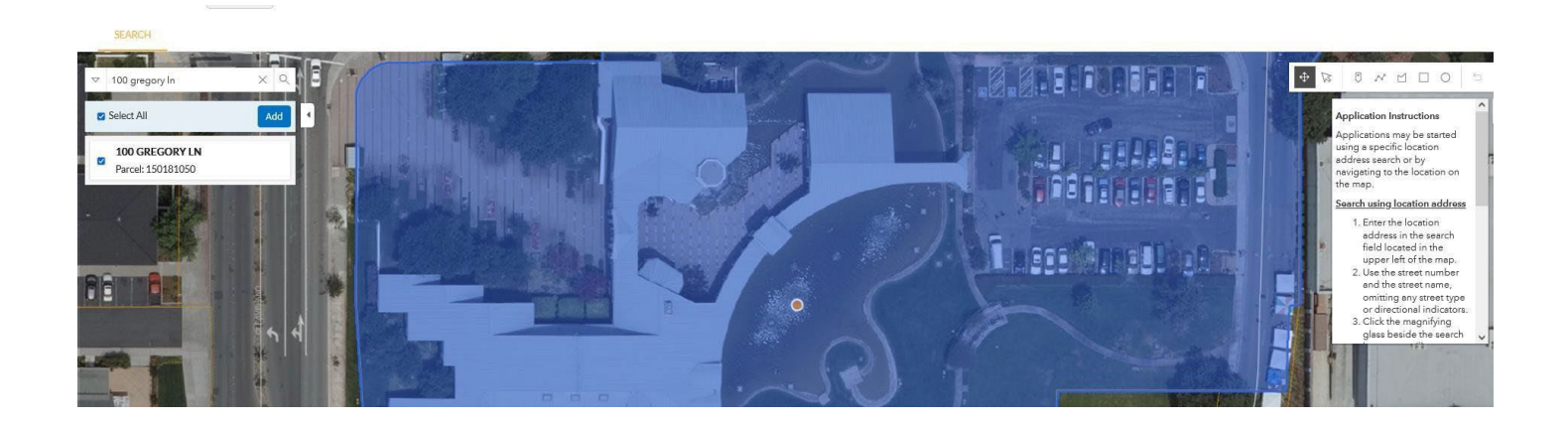

STEP 6: (Cont.) Click "Next".

**STEP 7:** Enter a brief description of the work. If required, please add the valuation and square footage, then click "**Next**". *Note: All building and trade permits require a "Valuation", this number should reflect the value for materials and labor for the scope of labor.* 

How to Apply for a Permit

| ply for Permit - A    | lteration/Repair (Re       | sidential)         |           |                        |             | *REQUIRED         |
|-----------------------|----------------------------|--------------------|-----------|------------------------|-------------|-------------------|
|                       | 2                          | 3                  | •         | 5                      | 6           | 0                 |
| Locations             | Туре                       | Contacts           | More Info | Attachments            | Signature   | Review and Submit |
| RMIT DETAILS          |                            |                    |           |                        |             |                   |
| s information is gene | rally not required for res | idential projects. |           |                        |             |                   |
| Permit Type           | Alteration/Repair (Re      | sidential) 🗸       |           |                        |             |                   |
| Description           |                            |                    |           |                        |             |                   |
|                       |                            |                    | "De       | scription"             |             |                   |
| Square Feet           |                            | 10                 |           |                        |             |                   |
| Valuation             |                            |                    | Tin: Use  | only numbers, do r     | not use any |                   |
| Valuation             |                            | •                  | spec      | ial characters; "\$" o | or ",".     |                   |
|                       |                            |                    |           |                        |             |                   |

**STEP 8:** If you are the **"Applicant"**, please make sure your information is included. Please add owner contact information by clicking **"Add Contact"** and use the dropdown arrow to select owner. Then, click **"Next"**.

| $\checkmark$ |      | 3        | 4         | 5           | 6                 |
|--------------|------|----------|-----------|-------------|-------------------|
| Locations    | Туре | Contacts | More Info | Attachments | Review and Submit |

CONTACTS

**CONTRACTORS** shall have a current City of Merced Business License before permit is issued. CONTACT FINANCE: 209-385-6843 EMAIL BLInquiry@cityofmerced.org

If you are an *Owner/Builder*, choose Owner/Builder under *Contractor contact type*.

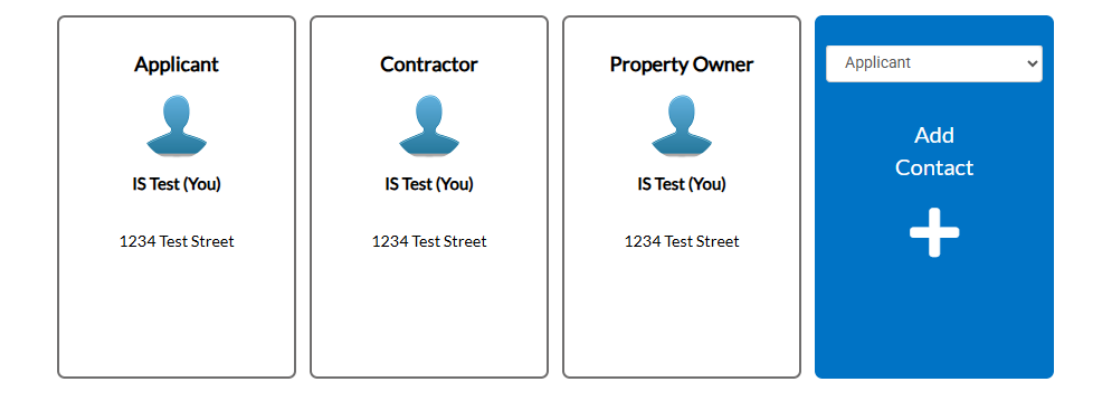

Next

How to Apply for a Permit

STEP 9: Please enter any relevant information, then click "Next" at the bottom of the page.

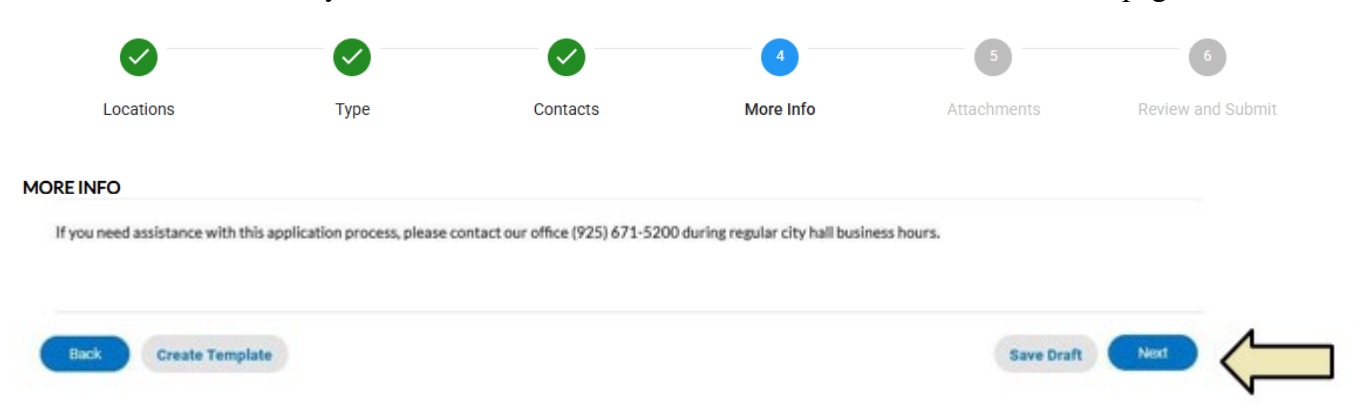

### STEP 10: Please "Add Attachments", then click "Next".

Note: This is where Construction, Planning/Zoning, Engineering Documents are uploaded for Plan Review.

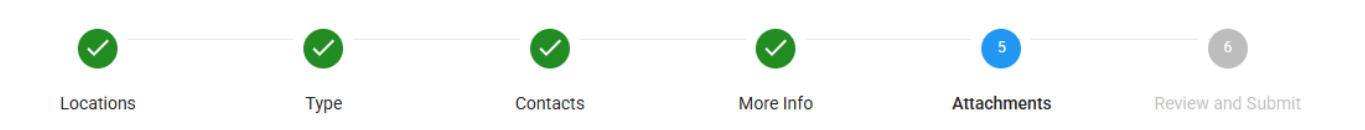

#### Attachments

Back

If you are the Contractor doing the work, you shall complete (sign and date) the Contractor Declaration and attach this section, otherwise your application will be deemed incomplete.

If you are an Owner/Builder doing the work, you shall complete (sign and date) the Owner/Builder declaration and attach this section, otherwise your application will be deemed incomplete.

PICK FROM THE DROP-DOWN MENU TO UPLOAD ANY OTHER DOCUMENT TYPE NEEDED-IF THE DOCUMENT TYPE IS NOT AVAILBALE CONTACT INSPECTION SERVICES FOR ASSISTANCE 209-385-4773.

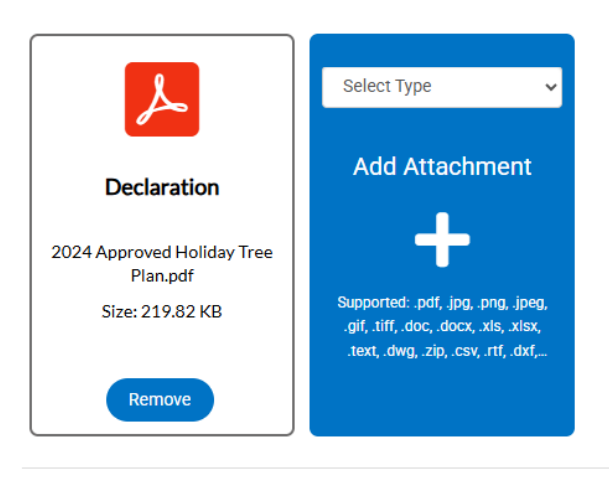

Create Template

How to Apply for a Permit

### **STEP 12:**

Please review your information, then click "**Submit**" at the bottom of the page. Upon completion of the review of the construction documents, City of Merced Staff will typically send an invoice indicating the plan review fees or building permit fees are due and payable and advise the amount of the permit fees due. These fees can be paid in the portal. The permit will not be issued until the fees have been paid. In some instances, Plan review will not begin until the Plan review fees are paid.

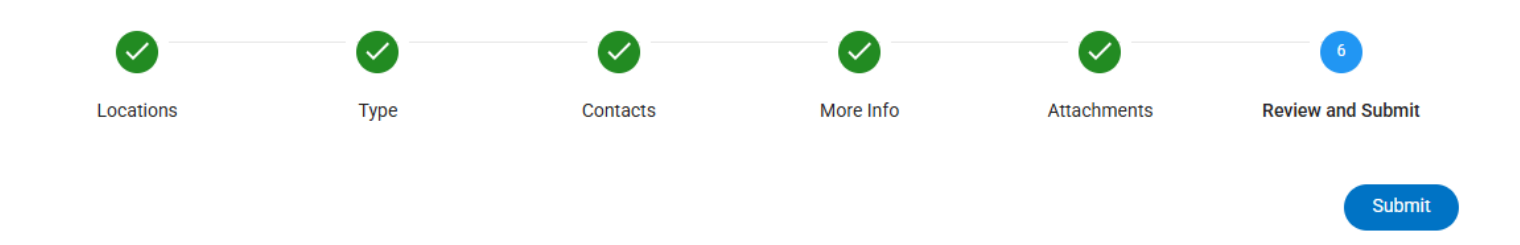

After payment has been made, you will receive an email reciept, forward the email receipt for Building permits to inspectionservicesweb@cityofmerced.org

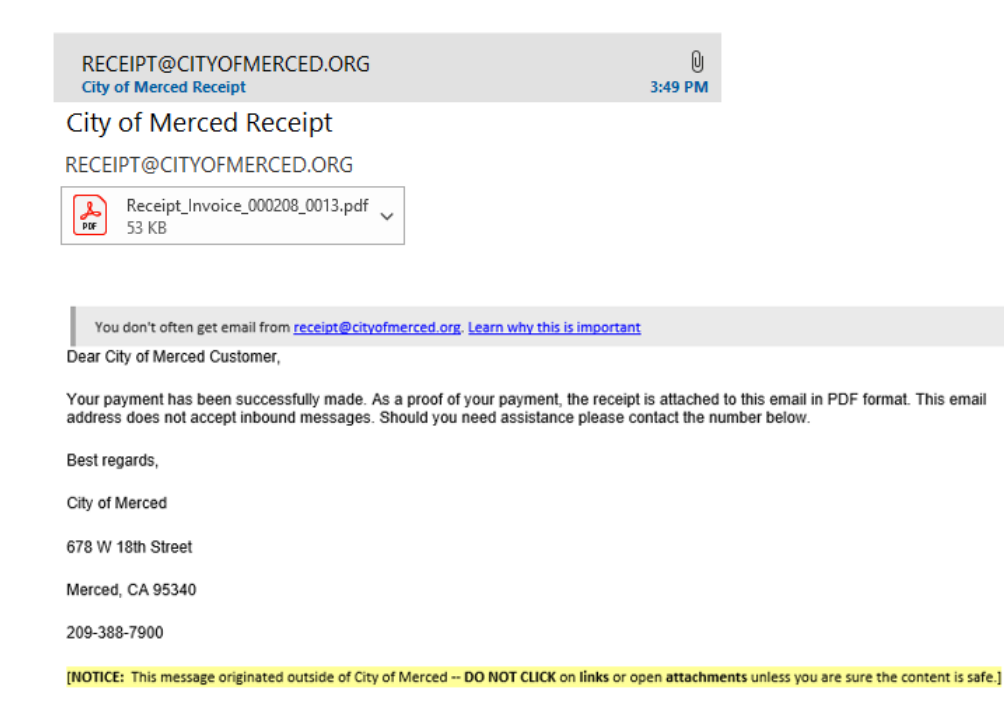